## **Replace a Forgotten Password**

If you have forgotten your password for Time Management, you can reset it. To do so:

1. Click Forgot Password on the login page. The site displays the Reset Password page.

| Payentry<br>Time Management  | Kentucky Pro Services     <u>Help</u> |
|------------------------------|---------------------------------------|
|                              | ©MPAY Inc.                            |
| Username: Password: Forgot P | assword<br>Login                      |

2. Enter your Username and Email. Fields are case-sensitive.

| Reset Password      |       |
|---------------------|-------|
| Username:<br>Email: |       |
|                     | Reset |

3. Click Reset.

If the username and e-mail address you provided match your user credentials, the site sends a temporary password to that e-mail address. If they do not, you are prompted to reenter your information.

4. Log in using with the temporary password. The site prompts you to change your password.

| Payentry<br>Time Management               | Kentucky Pro Services   jbaird - employee-salary   <u>Loqout</u>     <u>Help</u> |
|-------------------------------------------|----------------------------------------------------------------------------------|
| You are required to change your password. |                                                                                  |
| Old Password *                            |                                                                                  |
| New Password *                            |                                                                                  |
| Repeat New Password *                     |                                                                                  |
| Change Password                           |                                                                                  |
|                                           | ©MPAY Inc.   Payentry: Time Management - Version 1.17.124                        |
|                                           |                                                                                  |

- 5. Enter the temporary password in the Old Password field.
- 6. Enter your new password in the New Password and Repeat New Password fields.
- 7. Click Change Password to save your new password. A dialog box appears confirming that the password has been changed.
- 8. Click Ok and log in using your new password.